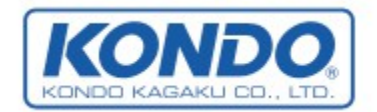

# 無線の搭載と設定

無線機の役割

近藤科学株式会社 2015/3/31 第5版

本書では、KRC-5FHを使用してロボットを無線操縦する方法を紹介します。

KRC-5FHはロボット用無線コントローラです。HeartToHeartにて割り当てたモーションをボタン操作により再生することができます。

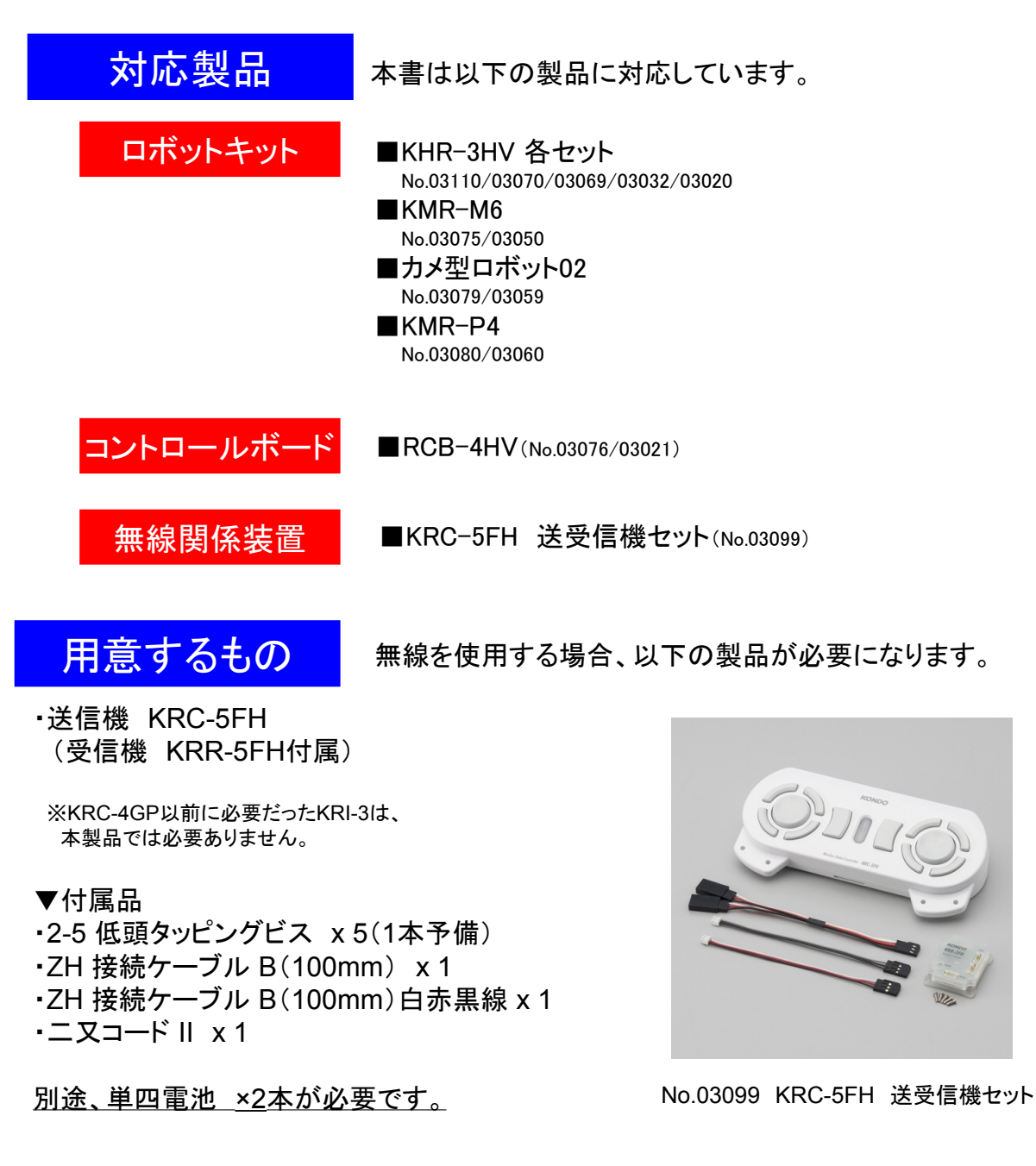

### 受信機KRR-5FHの通信速度の変更

KRR-5FHは、RCB-4HVに接続されているサーボモータのループの途中に接続しますので、サーボ モータのICS通信速度に合わせる必要があります。以下の作業でKRR-5FHのICS通信速度を書き 換えることが可能です。

※KRR-5FHは、ID「31」固定です。

※ロボットキットのサーボは、初期設定が115200bpsとなっておりますので、そのまま使用する場合、 通信速度の変更は必要ありません。

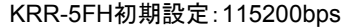

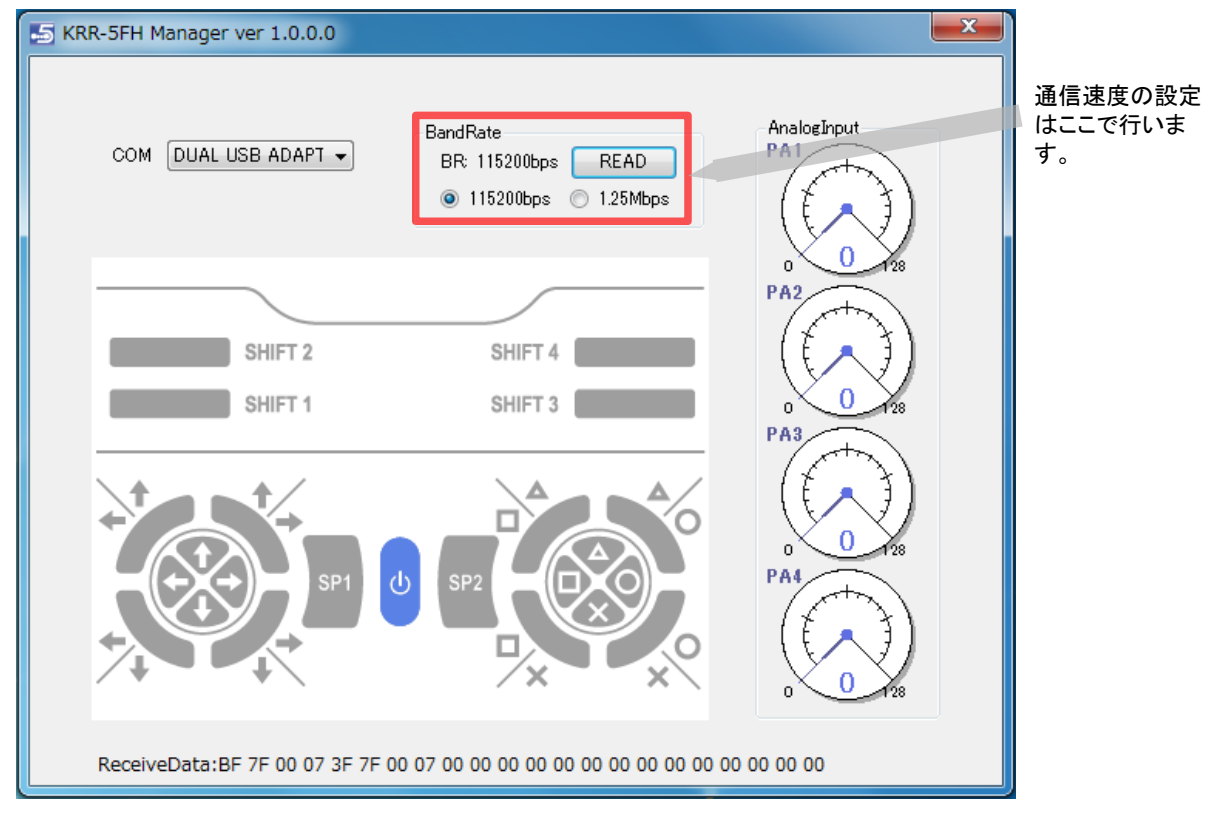

手順:

①Dual USBアダプターHS(ICSモード)、またはICS-USBアダプターHSをパソコンに接続します。
 ②接続したUSBアダプターとKRR-5のSIOポートをKRR-5付属のZH接続ケーブルBで接続します。
 ③設定ソフト「KRR-5Manager.exe」を起動します。

④COMポートを設定します。

⑤COMが設定されますとKRR-5FHの設定が自動で読み込まれます。

⑤ICS通信速度は、BandRateに表示されます。画像では、KRR-5FHは115200bpsに設定されています。ロボットのICS通信速度を「1250000」に設定している場合は、ボーレートを「1.25Mbps」に、「115200」の場合は「115200bps」を選択します。選択すると同時に書き込まれますので、改めて書き込み作業は必要ありません。「READ」ボタンを押すと設定した通信速度が表示されますので、正しく書き込まれているか確認してください。

※「KRR-5Manager.exe」の詳しい操作方法についてはソフト付属の『KRR-5Managerマニュアル』をご参照下さい。

## 受信機KRR-5FHのロボットへの搭載

### 手順1:【バックパックへの固定】

バックパックを開けて、右側のパーツマウントにKRR-5FHを固定します。

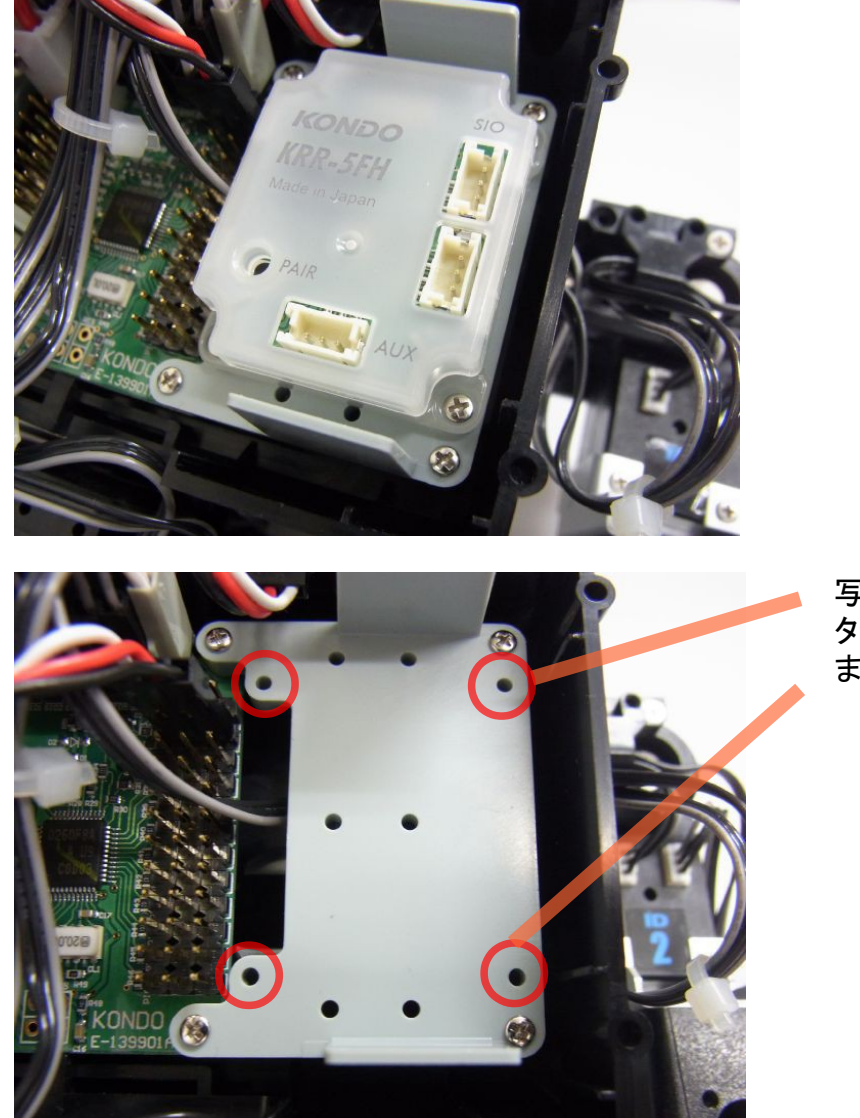

写真の赤い丸に2×5 タッピングビスで固定し ます。

#### 手順2:【機器の配線接続】

KRR-5FHはRCB-4HVとサーボモーターを接続している「デイジーチェーン接続」の一部に挿入する必要があります。そのためニ又コードを利用してSIO8から分岐するように接続します。接続図(こちらから抜粋)は以下の通りです。

【重要】KRR-5FHはRCB-4HVのSIO5~SIO8のいずれかに接続されている必要があります。 SIO1~SIO4に接続した場合動作しません。

※KRC-4GP以前に必要だったKRI-3は、本製品では必要ありません。

#### (二又コード || を使わず、直接接続することも可能です) **KRR-5FH** ZH 接続ケーブル B (100mm)<グレー黒黒> (ZH⇔サーボコネクタ) ニ又コードⅡ SIO 端子へ SIO 端子へ (SI05~8) **RCB-4HV** O PAIR ※極性に注意! GND (黒) を外側に、 突起を内側に向くよう 極性に注意して下さい。 SIO ポート SIO2 SIO4 SIO6 SIO8 ND サーボ サーボ GND Vcc SIO COM :

PI01

#### RCB-4HV の接続例

HTH4では無線で操作した値を用いて、モーションを再生させることが可能です。その具体的な方法を記述します。

【ボタン番号の割付】無線の設定方法

【ButtonConfigDialogを開く】

①HTH4を起動、通信やプロジェクトの設定などを済ませて起きます。

②HTH4の「モーションー覧」ウィンドウを開きます。

| モーショ | コン一覧           |         |    |                     |              | <b>×</b>              |
|------|----------------|---------|----|---------------------|--------------|-----------------------|
| U I  | ) II 🖬 🖉 🗙 😤   | j 🕹   🔙 |    |                     |              |                       |
| 番号   | 名前             | ボタン番号   | 比較 | 日付                  | 使用率          | アドレス 🔺                |
| M001 | HLO001_挨拶      | B:0     | =  | 2011/10/19 9:29:09  | 179 (8.7 %)  | 3000 (00              |
| M002 | HLO002_ホームポジシ  | B:0     | =  | 2011/10/19 9:29:13  | 50 (2.4 %)   | 5048 (01 <sub>=</sub> |
| M003 | HLO003_手を振る    | B:0     | =  | 2011/10/19 9:29:17  | 729 (35.6 %) | 7096 (01              |
| M004 | HL0004_エイエイオー  | B:0     | =  | 2011/10/19 9:29:22  | 364 (17.8 %) | 9144 (02              |
| M005 | HLO005_悔しがる    | B:0     | =  | 2011/10/19 9:29:35  | 970 (47.4 %) | 11192 (C              |
| M006 | HLO006_逆立ち     | B:0     | =  | 2011/10/19 9:29:40  | 987 (48.2 %) | 13240 (C              |
| M007 | M007           | B:0     | =  | 2009/07/15 21:23:52 | 0 (0.0 %)    | 15288 (C              |
| M008 | HLO008_拍手(M40呼 | B:0     | =  | 2011/11/17 9:51:05  | 237 (11.6 %) | 17336 (C              |
| M009 | HLO009_三三七拍子(  | B:0     | =  | 2011/10/19 9:30:23  | 267 (13.0 %) | 19384 (C              |
| M010 | HLO010_腕立て伏せ(  | B:0     | =  | 2011/10/19 9:30:28  | 837 (40.9 %) | 21432 (C              |
| M011 | HLO011_片足屈伸(力  | B:0     | =  | 2011/10/19 9:30:36  | 668 (32.6 %) | 23480 (C              |
| M012 | HLO012_ウサギ跳びA( | B:0     | =  | 2011/10/19 9:30:40  | 544 (26.6 %) | 25528 (C              |
| M013 | HLO013_ウサギ跳びB( | B:0     | =  | 2011/10/19 9:30:45  | 544 (26.6 %) | 27576 (C              |
| M014 | HLO014_起きあがり(  | B:0     | =  | 2011/10/19 9:31:14  | 483 (23.6 %) | 29624 (C              |
| M015 | HLO015_起きあがり(  | B:0     | =  | 2011/10/19 9:31:17  | 653 (31.9 %) | 31672 (C              |
| M016 | HLO016_安全歩行(前  | B:0     | =  | 2011/10/19 9:32:13  | 919 (44.9 %) | 33720 (C              |
| M017 | HLO017_安全歩行(バ  | B:0     | =  | 2011/10/19 9:31:55  | 919 (44.9 %) | 35768 (C              |
| M018 | HLO018_安全歩行(左  | B:0     | =  | 2011/10/19 9:32:24  | 380 (18.6 %) | 37816 (C              |
| M019 | HLO019_安全歩行(右  | B:0     | =  | 2011/10/19 9:32:48  | 380 (18.6 %) | 39864 (C              |
| M020 | HLO020_高速旋回A(左 | B:0     | =  | 2011/10/19 9:32:56  | 388 (18.9 %) | 41912 (C              |
| M021 | HLO021_高速旋回A(右 | B:0     | =  | 2011/10/19 9:33:04  | 388 (18.9 %) | 43960 (C              |
| M022 | HLO022_標準歩行A(前 | B:0     | =  | 2011/11/17 10:16:06 | 754 (36.8 %) | 46008 (C 🛫            |
| •    |                | I       | 11 |                     |              | ►                     |

③無線の割付を行いたいモーションを一覧から選択、ダブルクリックをして「ButtonConfigDialog」を開きます。

| モーション一覧                                       |                |       |    |                     |              |                       |  |
|-----------------------------------------------|----------------|-------|----|---------------------|--------------|-----------------------|--|
| U > N = 2 + 2 + 2 + 2 = 2 + 2 + 2 = 2 + 2 + 2 |                |       |    |                     |              |                       |  |
| 番号                                            | 名前             | ボタン番号 | 比較 | 日付                  | 使用率          | アドレス 🔺                |  |
| M001                                          | HLO001_挨拶      | B:0   | =  | 2011/10/19 9:29:09  | 179 (8.7 %)  | 3000 (00              |  |
| M002                                          | HL0002_ホームポジシ  | B:0   | =  | 2011/10/19 9:29:13  | 50 (2.4 %)   | 5048 (01 <sub>=</sub> |  |
| M003                                          | HLO003_手を振る    | B:0   | =  | 2011/10/19 9:29:17  | 729 (35.6 %) | 7096 (01              |  |
| M004                                          | HL0004_エイエイオー  | B:0   | =  | 2011/10/19 9:29:22  | 364 (17.8 %) | 9144 (02              |  |
| M005                                          | HLO005_悔しがる    | B:0   | =  | 2011/10/19 9:29:35  | 970 (47.4 %) | 11192 (C              |  |
| M006                                          | HLO006_逆立ち     | B:0   | =  | 2011/10/19 9:29:40  | 987 (48.2 %) | 13240 (C              |  |
| M007                                          | M007           | B:0   | =  | 2009/07/15 21:23:52 | 0 (0.0 %)    | 15288 (C              |  |
| M008                                          | HLO008_拍手(M40呼 | B:0   | =  | 2011/11/17 9:51:05  | 237 (11.6 %) | 17336 (C              |  |
| M009                                          | HLO009_三三七拍子(  | B:0   | =  | 2011/10/19 9:30:23  | 267 (13.0 %) | 19384 (C              |  |
| M010                                          | HLO010_腕立て伏せ(  | B:0   | =  | 2011/10/19 9:30:28  | 837 (40.9 %) | 21432 (C              |  |
| M011                                          | HLO011_片足屈伸(力  | B:0   | =  | 2011/10/19 9:30:36  | 668 (32.6 %) | 23480 (C              |  |
| M012                                          | HLO012_ウサギ跳びA( | B:0   | =  | 2011/10/19 9:30:40  | 544 (26.6 %) | 25528 (C              |  |
|                                               |                |       |    |                     |              |                       |  |

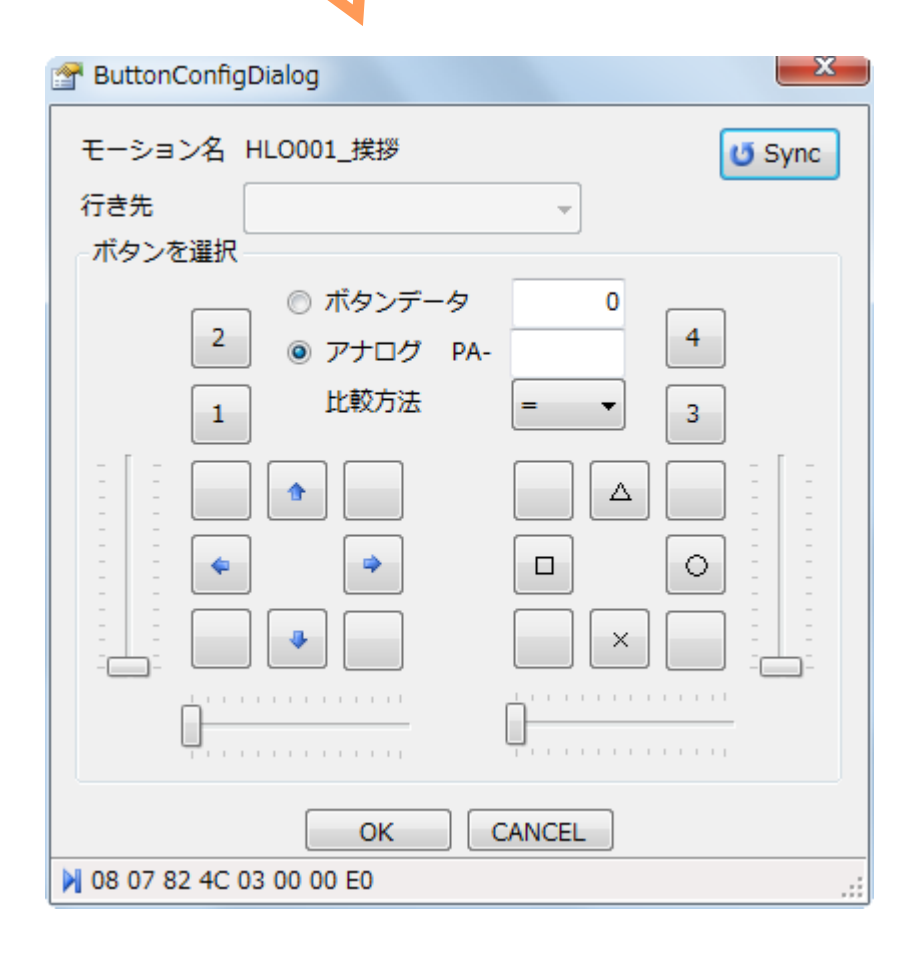

**RADIO 6/14** 

①基準値を設定します。

■ボタンデータを用いる場合

画面上で条件分岐の基準として設定したいボ タンをクリックするとボタンデータの値が変化し ます。この値が基準値となります。ボタンは同 時押しの設定が可能で、それに応じた値が設 定されます。

| モーション名 H      | LO001_挨拶 |        | U Sync |
|---------------|----------|--------|--------|
| 行き先<br>ボタンを選択 |          | Ţ      |        |
|               | ◎ ボタンデー  | 夕 16   |        |
| 2             | ◎ アナログ   | PA-    | 4      |
| 1             | 比較方法     |        | 3      |
|               |          |        |        |
|               | -        |        |        |
|               | •        |        |        |
|               |          |        |        |
|               | ОК       | CANCEL |        |

■アナログを用いる場合

画面上のスライドバーを動かすとアナログの値 が変化します。この値が基準値となります。縦 方向のスライドバーは送信機のスティックの前 後方向(PA1)を、横方向のスライドバーは左 右方向(PA2)を表します。

※アナログを使用するためには、送信機にジョイスティックなどアナログ機器を実装する必要があります。

※アナログの基準値はPA1~PA4の値のいずれかのみ 使用でき、同時に指定することはできません。

| ButtonConfigDialog        | ×             |  |  |  |  |  |
|---------------------------|---------------|--|--|--|--|--|
| モーション名 HLO001_挨拶          | <b>O</b> Sync |  |  |  |  |  |
|                           |               |  |  |  |  |  |
| ホタンを選択                    |               |  |  |  |  |  |
| ◎ ボタンデータ 16               |               |  |  |  |  |  |
| 2<br>② アナログ PA1 68        | 4             |  |  |  |  |  |
| 1 比較方法 = •                | 3             |  |  |  |  |  |
|                           |               |  |  |  |  |  |
|                           |               |  |  |  |  |  |
|                           |               |  |  |  |  |  |
| <b>0</b>                  | 1 1 1         |  |  |  |  |  |
| OK CANCEL                 |               |  |  |  |  |  |
| N 08 07 82 52 03 00 44 2A |               |  |  |  |  |  |

②比較方法を設定します。比較の種類は 下表の通りです。

③設定か完了したら「OK」をクリックしてダ イアログを終了させます。

「OK」で終了しなかった場合、設定は有効になりません。

1

| PuttonConfig              | Dialog                                                |                 | ×      |  |  |  |
|---------------------------|-------------------------------------------------------|-----------------|--------|--|--|--|
| モーション名<br>行き先             | HLO001_挨拶                                             | <b>~</b>        | U Sync |  |  |  |
| 「ボタンを選択                   |                                                       |                 |        |  |  |  |
| 2                         | <ul> <li>ボタンデー</li> <li>アナログ</li> <li>比較方法</li> </ul> | -タ 16<br>PA1 68 | 4      |  |  |  |
|                           |                                                       | =<br>!=<br>>    |        |  |  |  |
|                           |                                                       | < >= .          |        |  |  |  |
|                           |                                                       |                 |        |  |  |  |
| OK CANCEL                 |                                                       |                 |        |  |  |  |
| N 08 07 82 52 03 00 44 2A |                                                       |                 |        |  |  |  |

| =(等しい):   | 無線の値と | 基準値が  | 等しいならば   | モーションを再生する |
|-----------|-------|-------|----------|------------|
| >(大きい):   | 無線の値が | 基準値より | 大きいならば   | モーションを再生する |
| >=(以上):   | 無線の値が | 基準値   | 以上ならば    | モーションを再生する |
| <(小さい):   | 無線の値が | 基準値より | 小さいならば   | モーションを再生する |
| <=(以下):   | 無線の値が | 基準値   | 以下ならば    | モーションを再生する |
| =(等しくない): | 無線の値と | 基準値が  | 等しくないならば | モーションを再生する |

#### 【ボタン割付の登録】

ボタン割付の登録はHeartToHeart4を使用します。ロボットをパソコンと通信できる状態にし、HeartToHeart4を起動してください。

①「モーションー覧」ウィンドウ上部の「ボタンデータ登録ボタン」をクリックしRCB-4HVにボタン割付 を登録します。

| : | モーション一覧 |                 |         |      |                    |              |                       |  |
|---|---------|-----------------|---------|------|--------------------|--------------|-----------------------|--|
|   | U )     | > N III 🖬 🖙 🗙 🔁 | K   🖬 🛛 |      |                    |              |                       |  |
|   | 番号      | 名前              | ボタン番号   | 比較   | 日付                 | 使用率          | アドレス 🔺                |  |
|   | M001    | HLO001_挨拶       | ボタンデータ  | 7を登録 | 录します)/19 9:29:09   | 179 (8.7 %)  | 3000 (00              |  |
|   | M002    | HLO002_ホームポジシ   | B:0     | =    | 2011/10/19 9:29:13 | 50 (2.4 %)   | 5048 (01 <sub>=</sub> |  |
|   | M003    | HLO003_手を振る     | B:0     | =    | 2011/10/19 9:29:17 | 729 (35.6 %) | 7096 (01              |  |

②登録が成功すると確認のダイアログが表示されます。これは、ボタンデータをRCB-4HVで反映 させるには再起動する必要があるため、「再起動しますか?」という確認のダイアログです。反映さ せるため「はい」を選択してください。

※再起動するときは、ロボットのサーボモーターが一瞬だけOFFの状態になります。ロボットが倒れる場合がありますので、ロボットを支えた状態で再起動を行ってください。

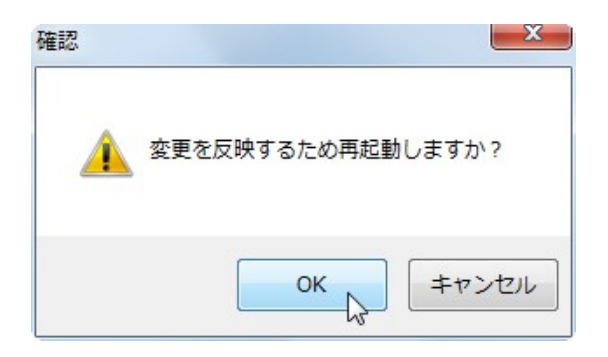

#### 【エラーメッセージ】

ボタン割付の設定には同じ無線の値を登録することが出来ません。

データの重複があった場合、ボタン割付の登録時に以下の様なメッセージが表示されます。

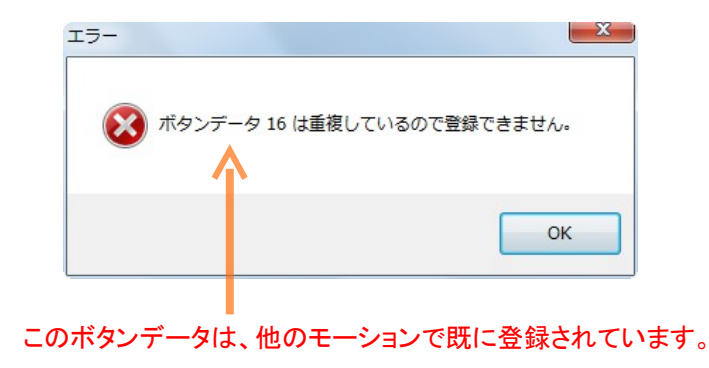

RADIO 9/14

### 無線でモーションを分岐させる

HTH4では無線で操作した値を用いて、モーションを再生中に条件分岐をすることが可能です。その具体的な方法を記述します。

## 【無線の値を元に分岐する】 CmpButtonコントロールの使用方法

# 📲 Cimp Button 🛛 コントローラーボタンで分岐

RCB-4に入力された値「ボタンデータ」と「アナログ」を利用してモーションの流れを分岐するためのコ ントロールです。設定した基準値と無線での操作に対し様々な比較を行い次にどのコントロールを行き 先にするか判定します。

【CmpButtonの基本操作】

①基準値を設定します。

■ボタンデータを用いる場合

画面上で条件分岐の基準として設定したいボ タンをクリックするとボタンデータの値が変化し ます。この値が基準値となります。ボタンは同 時押しの設定が可能で、それに応じた値が設 定されます。

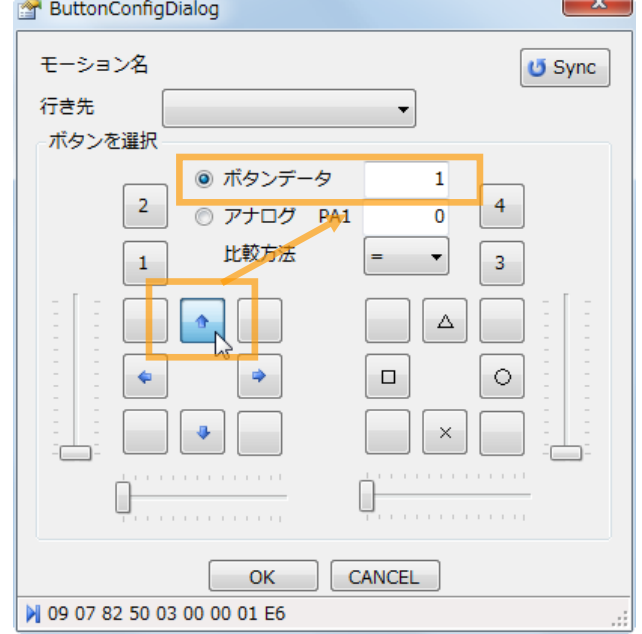

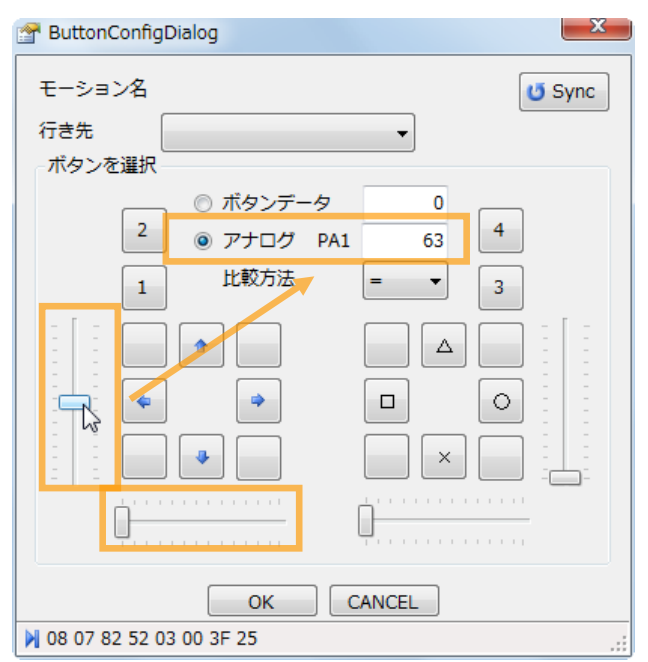

#### ■アナログを用いる場合

画面上のスライドバーを動かすとアナログの値 が変化します。この値が基準値となります。縦 方向のスライドバーは送信機のスティックの前 後方向(PA1)を、横方向のスライドバーは左 右方向(PA2)を表します。

※アナログを使用するためには、送信機にジョイスティッ クなどアナログ機器を実装する必要があります。

※アナログの基準値はPA1~PA4の値のいずれかのみ 使用でき、同時に指定することはできません。 ②比較方法を設定します。比較の種類は 下表の通りです。

③設定か完了したら「OK」をクリックしてダ イアログを終了させます。

「OK」で終了しなかった場合、設定は有効になりません。

!

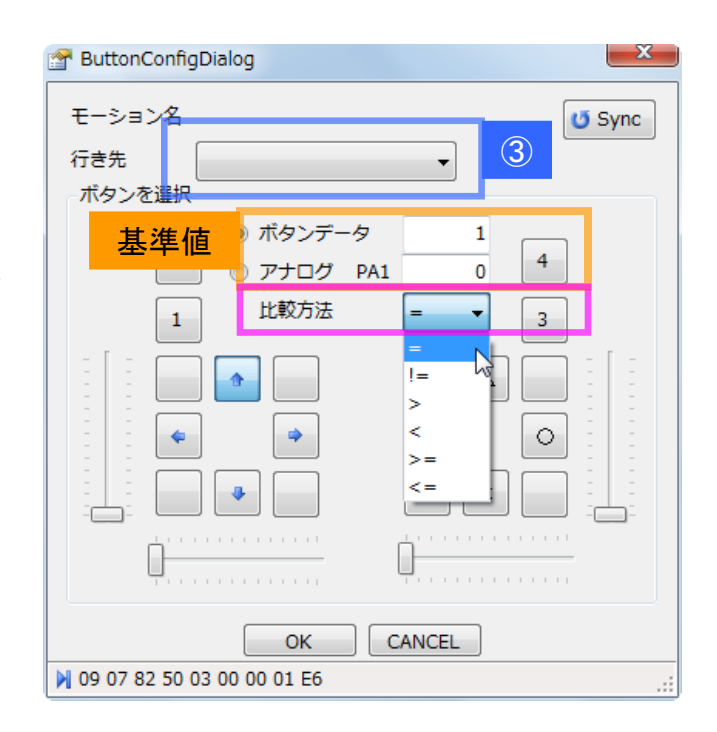

| =(等しい):   | 無線の値と | 基準値が  | 等しいならば   | 行き先に分岐する |
|-----------|-------|-------|----------|----------|
| >(大きい):   | 無線の値が | 基準値より | 大きいならば   | 行き先に分岐する |
| >=(以上):   | 無線の値が | 基準値   | 以上ならば    | 行き先に分岐する |
| <(小さい):   | 無線の値が | 基準値より | 小さいならば   | 行き先に分岐する |
| <=(以下):   | 無線の値が | 基準値   | 以下ならば    | 行き先に分岐する |
| =(等しくない): | 無線の値と | 基準値が  | 等しくないならば | 行き先に分岐する |

③行き先を設定します。行き先とは比較の条件が合致したときに分岐する先のコントロールのことでCmpButtonから青線でつながっているか、オレンジ線でつながっているかで分岐します。※ 設定を有効にするには行き先の指定をする前に他のコントロールへ接続配線を済ませておく必要があります。

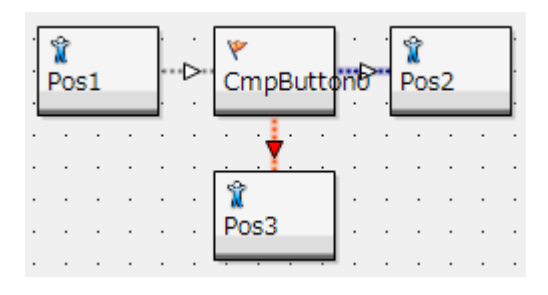

#### RADIO 11/14

### 無線対応サンプルモーション

KHR-3HVには標準で無線対応のモーションが付属しています。また追加で配布されているモーションに 無線対応のものがあります。

## 【サンプルモーションが無線対応か判別する】名称での判別

下図はKHR-3HVに付属しているサンプルプロジェクト「Hello\_KHR3(V2.3)」の「For RadioControl」 フォルダ(無線対応モーションフォルダ)を展開したものです。

※V2.0~2.3に操作の変更はありません。

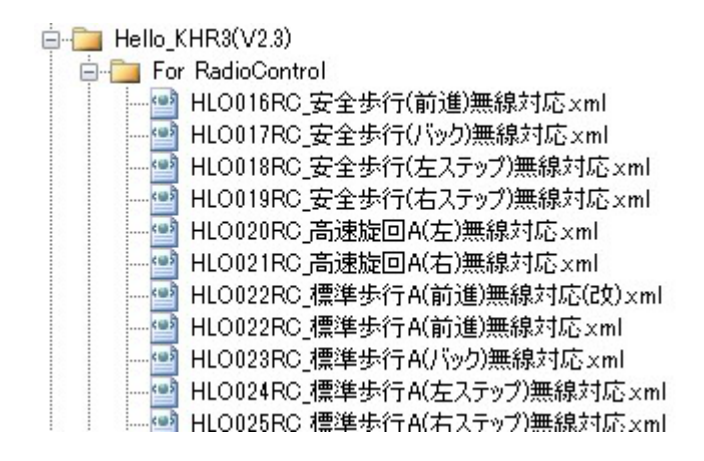

弊社が配布するサンプルモーションで「HLO016RC\_安全歩行(前進)無線対応」のように接頭の番号 に「RC」とついているものは基本的に無線対応モーションです。

## 【サンプルモーションが無線対応か判別する】 名称での判別

無線の値を元にした分岐がどのように使われているかの実例を紹介します。

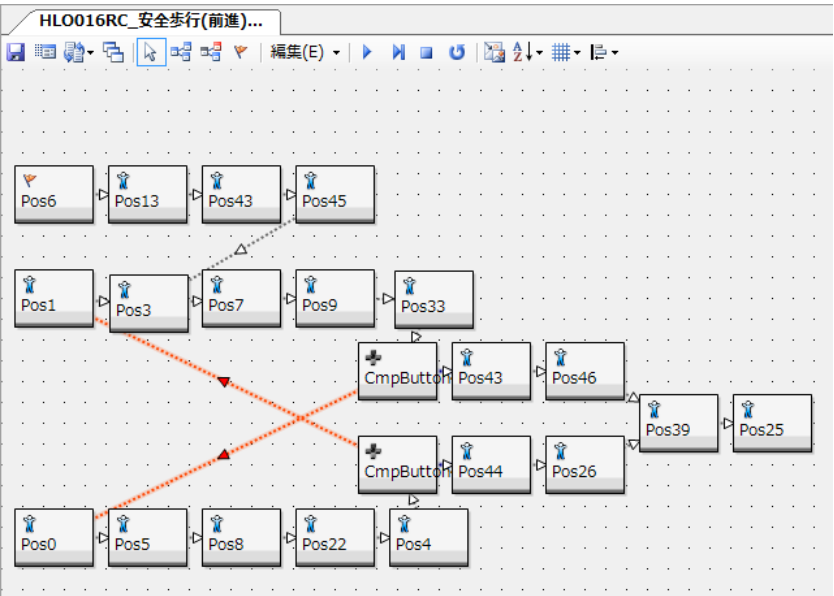

RADIO 12/14

【モーションの解説】モーション名:「HLO016RC\_安全歩行(前進)無線対応」

モーション再生開始後、ボタンを押し続けている間歩行(前進)を続けます。モーション内に CmpButtonが2つ使われており、ボタンが押されているかの判定を行っています。

■ボタンが押されている → オレンジの矢印の方向に分岐します。分岐先がループになっているので、ボタンが押されている間モーションが再生され続ける仕組みです。

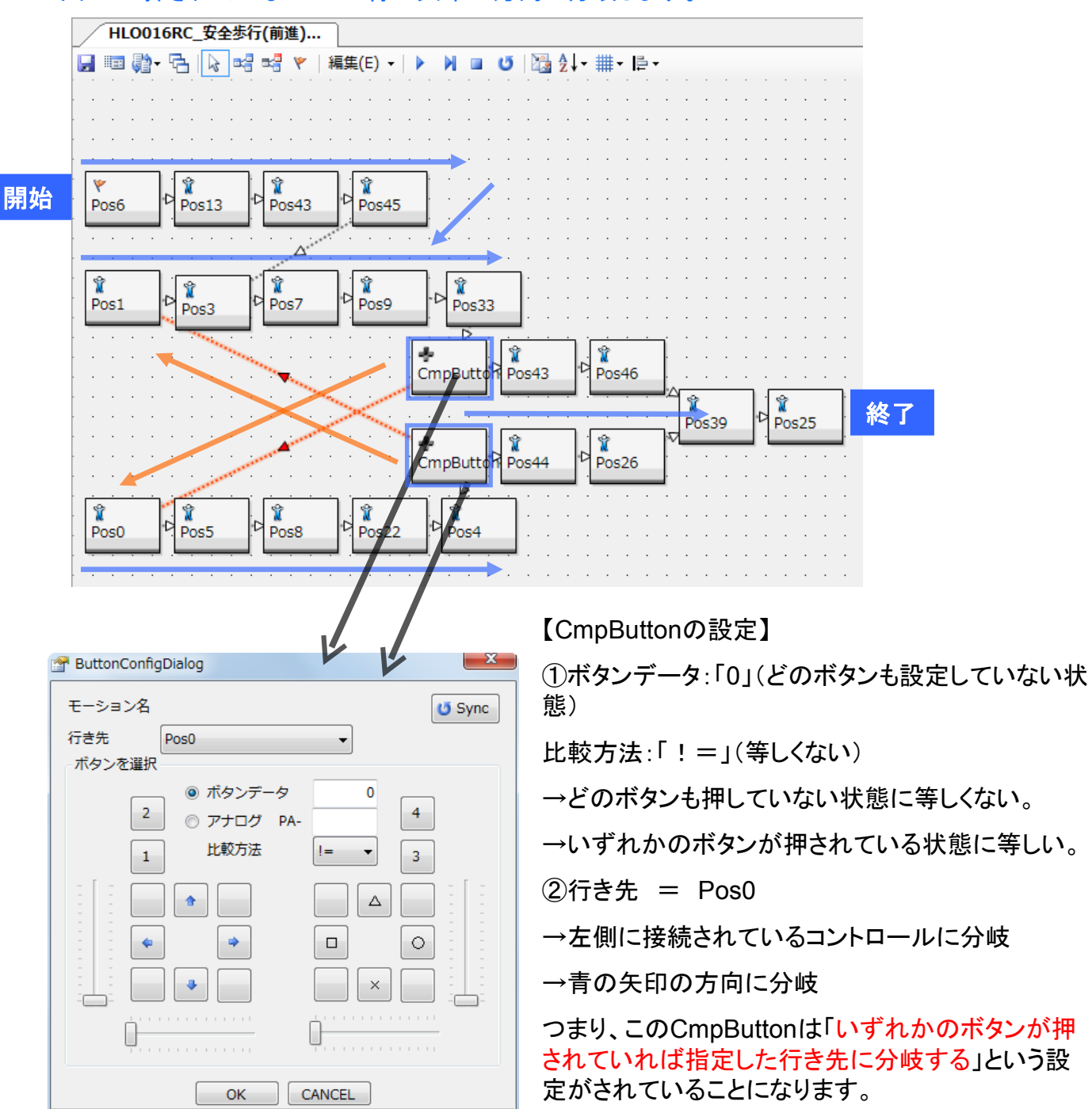

■ボタンが押されていない → 青の矢印の方向に分岐します。

RADIO 13/14

09 07 82 50 03 00 00 00 E5

### トラブルシューティング

無線の搭載方法や設定などに起因するエラーの症状と対処法を記します。

CASE:「パソコンからのモーション再生はできるが、無線で操作できない」

→ KHR-3HV、KRR-5それぞれの配線を確認します。

配線のコネクタが抜けているか、線が断線している可能性があります。 また、配線が正しく接続されていない可能性があります。SIO5~8に 接続されているか、別のループと混在していないか確認をお願いします。

通信速度が正しく設定されているか確認します。 KRR-5FHの通信速度とRCB-4HVのICSの通信速度および、接続されている サーボモータの通信速度を同じにします。

→ 送信機KRC-5FHと受信機のペアリングを確認します。

KRC-5FHとKRR-5FHとの通信が成功している場合、KRR-5FHの ステータスLEDが点灯します。両方とも電源がついている状態で KRR-5FHのステータスLEDが点滅をしていたら再度ペアリングを試みてください。

→ 送信機が起動しているかを確認します。

送信機本体の真ん中のボタンを押すと起動します。LEDが点灯しているか確認してください。

CASE:「送信機のスティックやボタンを操作していないのにモーションが再生される」

→ ボタン割付を確認します。

アナログ値を用いた割付をしている場合、比較方法の設定次第では送信機を操作していなくても モーションが再生されます。

#### CASE:「送信機のスティックやボタンを操作していないのにモーションが連続再生される」

→ CmpButtonの設定を確認します。

条件や分岐の設定が正しくない可能性があります。

最新情報はこちらから KONDO Webページ http://kondo-robot.com/